# CamTrace

## vidéosurveillance

## Gestion des comptes et mots de passe

Pré-requis : N/A

Version du document : v1.2

Date de création du document : 14/04/2022 Date de dernière modification du document : 27/07/2024

Pour tous renseignements complémentaires :

www.camtrace.com

CamTrace SAS - Tous droits réservés - 1 allée de la Venelle, 92150 Suresnes - 01 40 99 94 31 | Page 1

## Table des matières

| But du document                                                          | 3                                                                                                    |
|--------------------------------------------------------------------------|----------------------------------------------------------------------------------------------------|
| Compte 'admin'                                                           | 4                                                                                                    |
| Compte 'camadmin'                                                        | 5                                                                                                    |
| Récupération des mots de passe :                                         | 6                                                                                                    |
| 4.1 Mot de passe du compte 'admin' :                                     | 6                                                                                                    |
| 4.2 Mot de passe du compte 'camadmin' :                                  | 8                                                                                                    |
| 4.3 Interdire la réinitialisation du mot de passe camadmin :             | 9                                                                                                    |
| 4.4 Réactiver la possibilité de réinitialiser le mot de passe camadmin : | 10                                                                                                    |
|                                                                          | But du document         Compte 'admin'         Compte 'camadmin'         Récupération des mots de passe :         4.1 Mot de passe du compte 'admin' :         4.2 Mot de passe du compte 'camadmin' :         4.3 Interdire la réinitialisation du mot de passe camadmin :         4.4 Réactiver la possibilité de réinitialiser le mot de passe camadmin : |

## 1 But du document

Ce document permet de comprendre la gestion des profils et mots de passe sur un système Cam-Trace.

Ce document permet également de récupérer :

- le mot de passe du compte '**admin**' (pour se connecter **sur l'interface web d'administration** du CT-Server) ou

- le mot de passe du compte '**camadmin**' (pour se connecter **en lignes de commande** sur le CT-Server).

## 2 Compte 'admin'

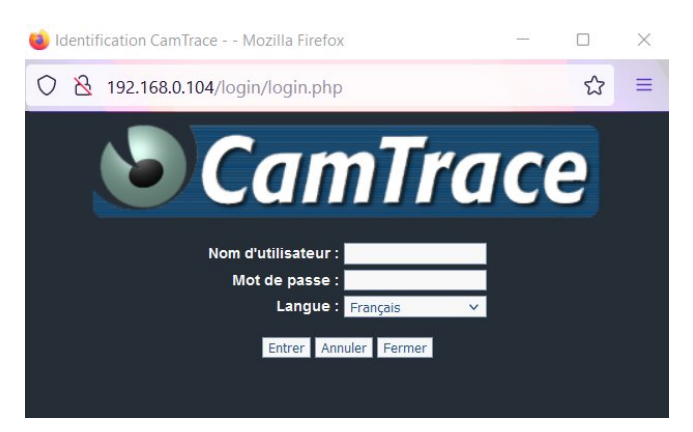

Ce compte est utilisé lors de la connexion à **l'interface web d'administration du CT-Server.** 

Les identifiants, par défaut, sont les suivants (attention à la casse, qui est prise en compte pour le mot de passe mais également pour l'utilisateur) :

utilisateur : **admin** mot de passe : **camtrace** 

Si ces identifiants ne fonctionnent pas, cela signifie que le mot de passe par défaut a été changé (ou que le nom d'utilisateur 'admin' a été changé).

| Il est fortement conseillé | 🦉 GESTION DES UTILISATEURS - admin@(CamTrace) - Windows Internet Ex |                            |  |  |
|----------------------------|---------------------------------------------------------------------|----------------------------|--|--|
| de changer le mot de       | MODIFICATION DE L'UTILISATEUR : admin                               |                            |  |  |
| passe par défaut de l'ap-  |                                                                     |                            |  |  |
| plication vidéo après      | Nom                                                                 | admin                      |  |  |
| une installation.          | Nom complet                                                         | admin                      |  |  |
| La sécurité du système     | Mot de passe                                                        | •••••                      |  |  |
| na pout être assurée si co | Retaper le mot de passe                                             |                            |  |  |
| ne peut eue assuree si ce  | Nom du profil                                                       | administrateurs 💟          |  |  |
| mot de passe demeure       | Adresse réseau requise                                              |                            |  |  |
| celui fourni par defaut.   |                                                                     |                            |  |  |
|                            | e-mail                                                              |                            |  |  |
|                            | Téléphone                                                           |                            |  |  |
|                            | Fax                                                                 |                            |  |  |
|                            |                                                                     |                            |  |  |
|                            | Commentaire                                                         | Droits des administrateurs |  |  |
|                            | Theme                                                               | nova 🗸                     |  |  |
|                            | Langue des courriers                                                | English 💌                  |  |  |
|                            | Bureau par défaut                                                   |                            |  |  |
|                            | Taille des fenêtres de<br>visualisation (L x H)                     | 500 x 300 Taille native    |  |  |
|                            | Taille des fenêtres<br>d'enregistrement (L x H)                     | 500 x 520 Taille native    |  |  |
|                            | Taille d'image Mobile (L x<br>H)                                    | 0 x 0 V Taille native      |  |  |
|                            |                                                                     | Retour Ajouter Appliquer   |  |  |
|                            |                                                                     |                            |  |  |

Le paramétrage des comptes s'effectue dans **Administration -> Utilisateurs -> Modif**.

## 3 Compte 'camadmin'

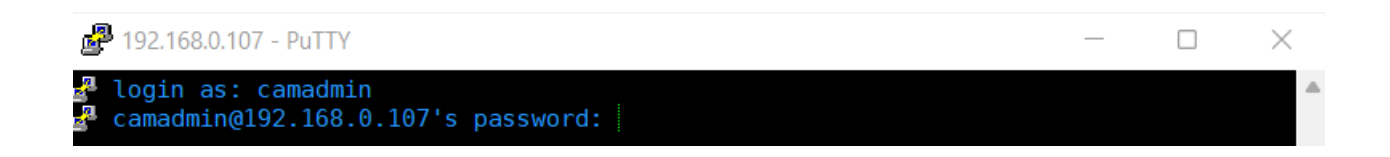

Ce compte est utilisé lors de la connexion **en lignes de commande sur le CT-Server** (donc soit via le logiciel "Émulateur de Terminal" qui se trouve directement sur la console du CT-Server ; soit depuis un logiciel-tiers, par exemple "PuTTY").

Les identifiants, par défaut, sont les suivants (attention à la casse, qui est prise en compte pour le mot de passe mais également pour l'utilisateur) :

utilisateur : **camadmin** mot de passe : **camera** 

Il s'agit d'un compte utilisateur du système d'exploitation (Linux). Il permet d'exécuter des des commandes d'administration du système d'exploitation.

**Ce compte sera très rarement/jamais utilisé** au cours de la vie d'un CamTrace. **Il faut privilégier, autant que possible, l'administration via l'interface web** (cf chapitre sur Compte 'admin'). *Note : il est déconseillé de passer en "root" sur le CT-Server.* 

Le compte camadmin permet d'exécuter des commandes ayant le privilège de root au travers de la commande **sudo**. L'utilisation des lignes de commandes nécessite de connaître les sytèmes Linux/ Ubuntu. En cas de doute, vous pouvez contacter le Support CamTrace (<u>support@camtrace.com</u>) en amont de vos actions. De mauvaises actions en lignes de commandes peuvent altérer/endommager votre serveur CamTrace, ce qui ne sera pas pris en charge par le Support CamTrace.

**Important :** 

Le changement du mot de passe de l'utilisateur camadmin se fait depuis l'interface web d'administration du CT-Server sur la page Administration > Système, en bas de page dans la section "Changement de mot de passe de l'administrateur système (camadmin)".

Il est fortement conseillé de changer le mot de passe par défaut de l'application vidéo après une installation. La sécurité du système ne peut être assurée si ce mot de passe demeure celui fourni par défaut.

#### Récupération des mots de passe : 4

## 4.1 Mot de passe du compte 'admin' :

Pour récupérer le mot de passe **admin** (mot de passe de l'administrateur du système vidéo), il faut aller sur la console graphique du CamTrace.

Ouvrez le « Menu » (en bas à gauche).

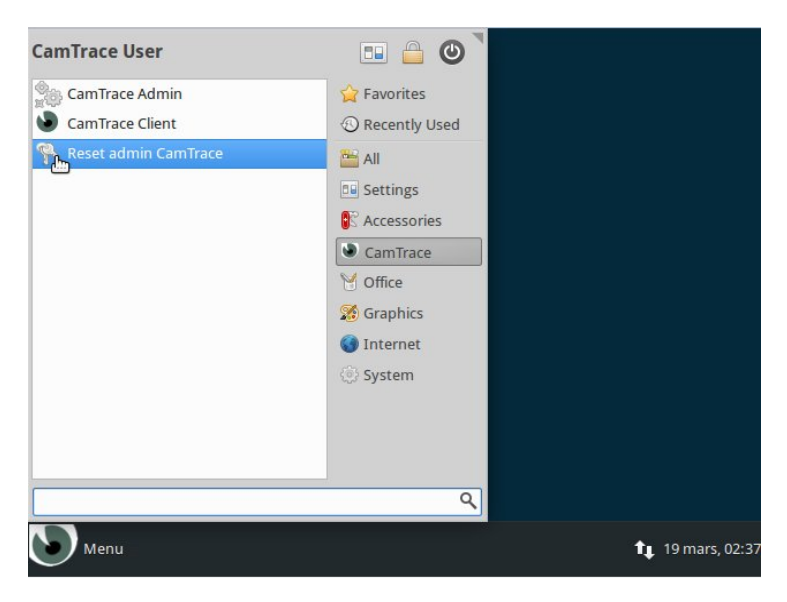

Dans la colonne de droite, cliquez sur CamTrace et lancez le programme « Reset admin Cam-Trace »:

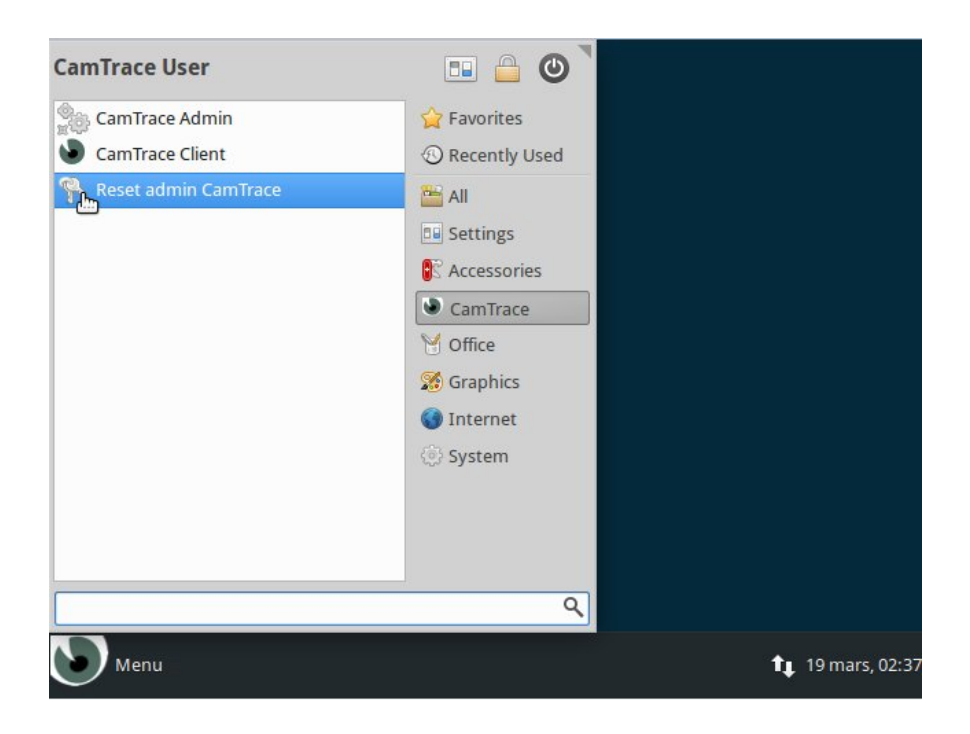

Pour valider la remise à zéro du mot de passe admin, saisissez le mot de passe de **camadmin** puis, cliquer sur « authenticate ». Le mot de passe camadmin est soit celui indiqué sur le PDF de la li-cence (PDF octroyé par Camtrace à la livraison de la licence), soit le mot de passe "camera".

|           |                                                 |                                                                       |         |                                                                                  |                                                             |                                   | - + ×                   |
|-----------|-------------------------------------------------|-----------------------------------------------------------------------|---------|----------------------------------------------------------------------------------|-------------------------------------------------------------|-----------------------------------|-------------------------|
| File Edit | View                                            | Terminal                                                              | Tabs H  | lelp                                                                             |                                                             |                                   |                         |
| -         |                                                 |                                                                       |         | Authenti                                                                         | cate                                                        |                                   | ×                       |
| R         | Authe<br>reset_<br>An appl<br>the sup<br>Passwo | ntication<br>admin_c<br>ication is at<br>er user is re<br>rd for cama | amtrace | <b>led to run</b><br><b>e.sh' as the s</b><br>to perform an a<br>perform this ac | <b>/opt/camti</b><br>super user<br>action that req<br>tion. | race/init/<br>uires privileges. / | Authentication as       |
| Details   |                                                 |                                                                       |         |                                                                                  |                                                             | Cancel                            | Authenticate            |
| Me        | nu 🔍                                            | Authentica                                                            | ite     | •_ Te                                                                            | rminal                                                      |                                   | <b>↑</b> 19 mars, 02:39 |

Le fenêtre ci-dessous apparaît. Tapez "1" suivi de la touche "Entrée" :

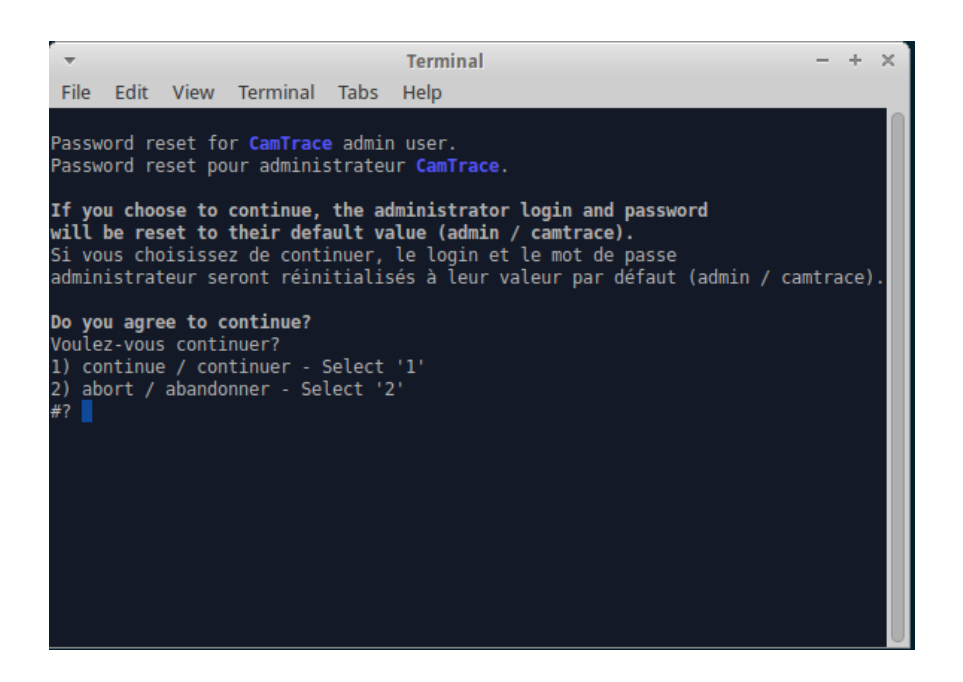

Une ligne de commande apparaît et on vous redemande le mot de passe de **camadmin**.

Tapez ce mot de passe (lorsque vous tapez, il est normal que rien ne s'affiche sur le terminal mais ce que vous tapez est bien pris en compte par le système) suivi de "Entrée".

Le mot de passe camadmin est soit celui indiqué sur le PDF de la licence (PDF octroyé par Camtrace à la livraison de la licence), soit le mot de passe "camera".

Le mot de passe **admin** est alors réinitialisé à sa valeur par défaut : "camtrace".

## 4.2 Mot de passe du compte 'camadmin' :

Pour restaurer le mot de passe de l'utilisateur **camadmin** à sa valeur par défaut, Il faut resérialiser son serveur CamTrace.

Connectez-vous sur CamTrace en tant qu'utilisateur **admin**. Dans l'interface web, allez dans **Aide** → **Mise à jour CamTrace** -> **3. Mise à jour de votre clé de licence**.

Le mot de passe est réinitialisé à sa valeur par défaut : utilisateur : **camadmin** mot de passe : **camera** 

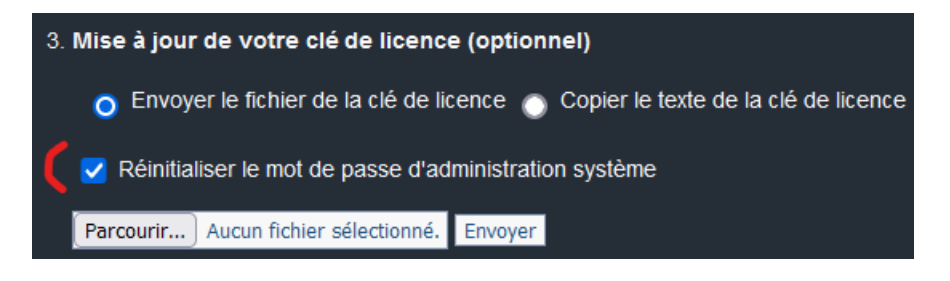

## 4.3 Interdire la réinitialisation du mot de passe camadmin :

Pour des raisons de sécurité il est possible d'empêcher la réinitialisation du mot de passe de **camadmin**.

Pour cela, allez dans la page Administration -> Configuration, onglet Paramètres de l'interface et décochez la case « Permettre de rétablir le mot de passe d'administration par défaut »

Une fois ce paramétrage appliqué, la case « Réinitialiser le mot de passe d'administration système » n'apparaîtra plus lors d'une saisie de la clef de licence.

| http://10.2.3 Ø/dmin/config/modify.php Paramètres de l'interface   Durée par défaut d'une session client (0 = illimitée) <ul> <li>neures</li> <li>Durée retour arnère magnéto, en secondes</li> <li>1000</li> </ul> Nom du site CamTrace Adresse postale du site A partir d'un groupe de caméras: vues caméras dans la même fenêtre A partir d'un groupe de caméras: accès direct caméras dans la même fenêtre A partir d'un groupe de caméras: accès direct caméras dans la même fenêtre A partir d'un groupe de caméras: accès direct caméras dans la même fenêtre A partir d'un groupe de caméras: accès direct caméras dans la même fenêtre A partir d'un groupe de caméras: pop-ups dans la même fenêtre A partir d'un groupe de caméras: pop-ups dans la même fenêtre A partir d'un groupe de caméras: pop-ups dans la même fenêtre A partir d'un groupe de caméras: pop-ups dans la même fenêtre A partir d'un groupe de caméras: pop-ups dans la même fenêtre A partir d'un groupe de caméras: pop-ups dans la même fenêtre Compression par défaut des groupes en fable débit Bause avant rejour; en secondes Intervalie de reitangement des fenêtres de visu. (D=aucun) I heures v Débit par défaut pour les groupes en fable débit Bause avant rejour: accès HTTPS Non configurée dans le navigateur Français v Theme Cessique v Coulier du texte externe dans les vues Joystick 16 boutons configurées Gestion paystek Coulier du texte externe dans les vues Joystick 16 boutons configurées 19 councentage): images indexées / espace disque 70 Permettre de rélablir le mot de passe d'administration par défaut 9 aramètres du courrier aufomatique 9 aramètres du courrier aufomatique 9 aramètres du botiter contacts Paramètres du botiter contacts Paramètres du botiter contacts                                                                                                    | 6 | MODIFICATION DES PARAMETRES DE CONFIGURATION - admin@De                       | emo_CamTrace - Internet Explorer       |  |  |  |  |
|----------------------------------------------------------------------------------------------------|---|-------------------------------------------------------------------------------|----------------------------------------|--|--|--|--|
| Paramètres de l'interface   Durée par défaut d'une session client (0 = illimitée)   Durée rebur arrière magnéto, en secondes   1000   Nom du site CamTrace   Adresse postale du site   A partir d'un groupe de caméras: vues caméras dans la même fenêtre A partir d'un groupe de caméras: accès direct caméras dans la même fenêtre A partir d'un groupe de caméras: accès direct caméras dans la même fenêtre A partir d'un groupe de caméras: accès direct caméras dans la même fenêtre A partir d'un groupe de caméras: accès direct caméras dans la même fenêtre A partir d'un groupe de caméras: pop-ups dans la même fenêtre A partir d'un groupe de caméras: pop-ups dans la même fenêtre A partir d'un groupe de caméras: pop-ups dans la même fenêtre A partir d'un groupe de caméras: pop-ups dans la même fenêtre Colore de lignes par page Pause avant rejouer, en secondes Intervalie de rehargement des fenêtres de visu. (D=aucun) I heures v Débit par défaut pour les groupes de caméras Elevé v Compression par défaut des groupes en fable débit B Langue par défaut si non configurée dans le navigateur Frençais v Theme Colessique v Coulier du texte externe dans les vues dourse lorgementage): images indexées / espace disque couple Quitter le menu principal à la déconnexion Seuid d'alerte (en pourcentage): images indexées / espace disque couple Paramètres du courrier automatique Paramètres du courrier automatique Paramètres du courrier automatique Paramètres du courrier automatique Paramètres du botiter contacts Paramètres du botiter contacts                                                                                                    | k | http://10.2.3.0/admin/config/modify.php                                       |                                        |  |  |  |  |
| Durée par défaut d'une session client (0 = illimitée)       neures         Durée rebur arrière magnéto, en secondes       1000         Nom du site CamTrace       Demo_CamTrace         Adresse postale du site       Image: CamTrace         A partir d'un groupe de caméras: vues caméras dans la même<br>fenétre       Image: CamTrace         A partir d'un groupe de caméras: ceès direct caméras dans la<br>même fenétre       Image: CamTrace         A partir d'un groupe de caméras: magnétoscope dans la même<br>fenétre       Image: CamTrace         A partir d'un groupe de caméras: magnétoscope dans la même<br>fenétre       Image: CamTrace         A partir d'un groupe de caméras: magnétoscope dans la même<br>fenétre       Image: CamTrace         A partir d'un groupe de caméras: pop-ups dans la même fenêtre       Image: CamTrace         Activation pop-up de déconnexion       Image: CamTrace         Nombre de lignes par page       20         Pause avant rejouer, en secondes       Image: CamTrace         Intervalle de rechargement des fenêtres de visu. (D=aucun)       Image: Image: CamTrace         Débit par défaut pour les groupes de caméras       Evet Image: Image: Image: CamTrace         Compression par défaut des groupes en fabile débit       Image: Image: Image: Image: Image: Image: Image: Image: Image: Image: Image: Image: Image: Image: Image: Image: Image: Image: Image: Image: Image: Image: Image: Image: Image: Image: Image: Image: Image: Image: Image: Image: Image: Image: Image                                                                                                    | Γ | - Paramètres de l'interface                                                   | · · · · · · · · · · · · · · · · · · ·  |  |  |  |  |
| Durée retour arrière magnéto, en secondes       100         Nom du site CamTrace       Demo_CamTrace         Adresse postale du site       Immo_CamTrace         A partir d'un groupe de caméras: vues caméras dans la même       Immo_CamTrace         A partir d'un groupe de caméras: accès direct caméras dans la même       Immo_CamTrace         A partir d'un groupe de caméras: accès direct caméras dans la même       Immo_CamTrace         A partir d'un groupe de caméras: nagnétoscope dans la même       Immo_CamTrace         A partir d'un groupe de caméras: nagnétoscope dans la même       Immo_CamTrace         A partir d'un groupe de caméras: nagnétoscope dans la même       Immo_CamTrace         A partir d'un groupe de caméras: pop-ups dans la même fenêtre       Immo_Cattrace         A partir d'un groupe de déconnexion       Immo_CamTrace         Nombre de lignes par page       20         Pause avant rejouer, en secondes       Immo_Cattrace         Intervalie de rechargement des fenêtres de visu. (D=aucun)       Immo_Cattrace         Débit par défaut bour les groupes de caméras       Evert Immo_Cattrace         Compression par défaut des groupes en faible débit       Immo_Cattrace         Langue par défaut si non configurée dans le navigateur       Fraçait Immo_Cattrace         Joystick       16 boutons configurée Gestion entificat         Outler le menu principal à la                                                                                                    |   | Durée par défaut d'une session client (0 = illimitée)                         | 0 heures V                             |  |  |  |  |
| Nom du site CamTrace       Demo_CamTrace         Adresse postale du site       Image: CamTrace         A partir d'un groupe de caméras: vues caméras dans la même       Image: CamTrace         A partir d'un groupe de caméras: accès direct caméras dans la même       Image: CamTrace         A partir d'un groupe de caméras: accès direct caméras dans la même       Image: CamTrace         A partir d'un groupe de caméras: accès direct caméras dans la même       Image: CamTrace         A partir d'un groupe de caméras: magnétoscope dans la même       Image: CamTrace         A partir d'un groupe de caméras: pop-ups dans la même fenêtre       Image: CamTrace         A partir d'un groupe de caméras: pop-ups dans la même fenêtre       Image: CamTrace         A partir d'un groupe de caméras: pop-ups dans la même fenêtre       Image: CamTrace         A partir d'un groupe de caméras:       Image: CamTrace         Nombre de lignes par page       20         Pause avant rejouer, en secondes       1         Intervalle de rechargement des fenêtres de visu. (D=aucun)       1         Périt par défaut pour les groupes de caméras       Eevér Image: Image: Ima                                                                                                    |   | Durée retour arrière magnéto., en secondes                                    | 1000                                   |  |  |  |  |
| Adresse postale du site         A partir d'un groupe de caméras: vues caméras dans la même         A partir d'un groupe de caméras: accès direct caméras dans la         A partir d'un groupe de caméras: accès direct caméras dans la         A partir d'un groupe de caméras: magnétoscope dans la même         A partir d'un groupe de caméras: pop-ups dans la même         A partir d'un groupe de caméras: pop-ups dans la même         A partir d'un groupe de caméras: pop-ups dans la même fenêtre         A partir d'un groupe de caméras: pop-ups dans la même fenêtre         A citvation pop-up de déconnexion         Nombre de lignes par page         Pause avant rejouer, en secondes         Intervalle de rechargement des fenêtres de visu. (D-aucun)         Débit par défaut pour les groupes de caméras         Elevé 🔍         Compression par défaut des groupes en faible débit         Bangue par défaut pour les groupes en faible débit         Bangue par défaut pour les groupes en faible débit         Couleur du texte externe dans les vues         Evertificat pour accès HTTPS         Non configurée         Gestion poysitek         Couleur du texte externe dans les vues         Evertificat         Duviter le menu principal à la déconnexion         Beuli d'alerte (en pourcentage): images indexées / espace disque         Paramètres du c                                                                                                    |   | Nom du site CamTrace                                                          | Demo_CamTrace                          |  |  |  |  |
| A partir d'un groupe de caméras: vues caméras dans la même       Image: Comparis d'un groupe de caméras: accès direct caméras dans la même fenêtre         A partir d'un groupe de caméras: accès direct caméras dans la même fenêtre       Image: Comparis d'un groupe de caméras: magnétoscope dans la même         A partir d'un groupe de caméras: pop-ups dans la même fenêtre       Image: Comparis d'un groupe de caméras: pop-ups dans la même fenêtre         A partir d'un groupe de caméras: pop-ups dans la même fenêtre       Image: Comparis de caméras: pop-ups dans la même fenêtre         A ctivation pop-up de déconnexion       Image: Comparis de caméras: pop-ups dans la même fenêtre       Image: Comparis de caméras: pop-ups de caméras         Pause avant rejouer, en secondes       Image: Compression par défaut des groupes en faible débit       Image: Compression par défaut des groupes en faible débit       Image: Compression par défaut si non configurée dans le navigateur       Français Image: Image: Im                                                                                                    |   | Adresse postale du site                                                       |                                        |  |  |  |  |
| A partir d'un groupe de caméras: vues caméras dans la même  A partir d'un groupe de caméras: accès direct caméras dans la  A partir d'un groupe de caméras: accès direct caméras dans la  A partir d'un groupe de caméras: magnétoscope dans la même  P artir d'un groupe de caméras: pop-ups dans la même  A partir d'un groupe de caméras: pop-ups dans la même fenêtre  Activation pop-up de déconnexion  Nombre de lignes par page  Pause avant rejouer, en secondes  Intervalle de rechargement des fenêtres de visu. (l=aucun)  Péhit par défaut pour les groupes de caméras  Ever  Compression par défaut des groupes en faible débit  Gause par défaut si non configurée dans le navigateur  Français  Theme  Cestificat pour accès HTTPS  Non configuré Cestion certificat  Joystick  16 boutons configurés  Gestion pop-up la la déconnexion  Quitter le menu principal à la déconnexion  Paramètres du courrier automatique  Paramètres du courrier automatique  Paramètres du boitier contacts                                                                                                    |   |                                                                               | ^                                      |  |  |  |  |
| A partir d'un groupe de caméras: accès direct caméras dans la même       Iménée         A partir d'un groupe de caméras: accès direct caméras dans la       Iménée         A partir d'un groupe de caméras: magnétoscope dans la même       Iménée         A partir d'un groupe de caméras: pop-ups dans la même fenêtre       Iménée         A partir d'un groupe de caméras: pop-ups dans la même fenêtre       Iménée         A partir d'un groupe de caméras: pop-ups dans la même fenêtre       Iménée         A partir d'un groupe de caméras: pop-ups dans la même fenêtre       Iménée         A partir d'un groupe de caméras:       20         Pause avant rejouer, en secondes       1         Intervalle de rechargement des fenêtres de visu. (0=aucun)       1         Débit par défaut pour les groupes en faible débit       0         Langue par défaut des groupes en faible débit       0         Langue par défaut si non configurée dans le navigateur       Français Iménée         Theme       Cassique Iménée       1         Couleur du texte externe dans les vues       000FF00       1         Quitter le menu principal à la déconnexion       1       1         Seil d'alerte (en pourcentage): images indexées / espace disque       1       1         Paramètres du courrier automatique       1       1       1         Paramètres du boitler cont                                                                                                    |   |                                                                               |                                        |  |  |  |  |
| A partir d'un groupe de caméras: vues caméras dans la même<br>A partir d'un groupe de caméras: accès direct caméras dans la<br>même fenêtre<br>A partir d'un groupe de caméras: magnétoscope dans la même<br>Partir d'un groupe de caméras: magnétoscope dans la même<br>A partir d'un groupe de caméras: magnétoscope dans la même<br>A partir d'un groupe de caméras: pop-ups dans la même fenêtre<br>A ctivation pop-up de déconnexion<br>Nombre de lignes par page<br>Pause avant rejouer, en secondes<br>Intervalle de rechargement des fenêtres de visu. (0=aucun)<br>Débit par défaut pour les groupes de caméras<br>Elevé<br>Compression par défaut des groupes en faible débit<br>Langue par défaut si non configurée dans le navigateur<br>Theme<br>Classique<br>Certificat pour accès HTTPS<br>Non configurée<br>Cotuleur du texte externe dans les vues<br>porF00<br>Quitter le menu principal à la déconnexion<br>Steuil d'alerte (en pourcentage): images indexées / espace disque<br>70<br>Permettre de rétablir le mot de passe d'administration par défaut<br><b>Paramètres du courrier automatique</b><br><b>Paramètres du boitler contacts</b>                                                                                                    |   |                                                                               |                                        |  |  |  |  |
| A partir d'un groupe de caméras: accès direct caméras dans la<br>mém fenêtre A partir d'un groupe de caméras: magnétoscope dans la même fenêtre A partir d'un groupe de caméras: pop-ups dans la même fenêtre Activation pop-up de déconnexion Nombre de lignes par page 20 Pause avant rejouer, en secondes 1 Intervalle de rechargement des fenêtres de visu. (0=aucun) 1 heures Pause avant rejouer, en secondes 1 Intervalle de rechargement des fenêtres de visu. (0=aucun) 1 heures Compression par défaut des groupes de caméras Elevé Compression par défaut des groupes de caméras Elevé Compression par défaut des groupes en faible débit 8 Langue par défaut si non configurée dans le navigateur Theme Certificat pour accès HTTPS Non configurée Gestion certificat Joystick 16 boutons configurée Gestion joystick Couleur du texte externe dans les vues  #00FF00 Outter le menu principal à la déconnexion Seuil d'alerte (en pourcentage); images indexées / espace disque cccupé <  # Paramètres du courrier automatique + Paramètres du bottier contacts                                                                                                    |   | A partir d'un groupe de caméras: vues caméras dans la même<br>fenêtre         |                                        |  |  |  |  |
| A partir d'un groupe de caméras: magnétoscope dans la même<br>fenêtre A partir d'un groupe de caméras: pop-ups dans la même fenêtre Activation pop-up de déconnexion Nombre de lignes par page 20 Pause avant rejouer, en secondes 1 Intervalle de rechargement des fenêtres de visu. (0=aucun) 1 neures 20 Pause avant rejouer, en secondes 1 Intervalle de rechargement des fenêtres de visu. (0=aucun) 1 neures 20 Pause avant rejouer, en secondes 1 Intervalle de rechargement des fenêtres de visu. (0=aucun) 1 neures 20 Pause avant rejouer, en secondes 1 Intervalle de rechargement des fenêtres de visu. (0=aucun) 20 Pétit par défaut pour les groupes de caméras 20 Compression par défaut des groupes en faible débit 8 Langue par défaut si non configurée dans le navigateur Theme Cestificat pour accès HTTPS Non configurée Cestificat pour accès HTTPS Non configurée Cestion certificat Joystick Couleur du texte externe dans les vues #DOFF00 Quitter le menu principal à la déconnexion Seuil d'alerte (en pourcentage): images indexées / espace disque occupé < Permettre de rétablir le mot de passe d'administration par défaut Paramètres du courrier automatique Paramètres du boitier contacts  Petour Appliquer                                                                                                    |   | A partir d'un groupe de caméras: accès direct caméras dans la<br>même fenêtre | V                                      |  |  |  |  |
| A partir d'un groupe de caméras: pop-ups dans la même fenêtre Activation pop-up de déconnexion Nombre de lignes par page 20 Pause avant rejouer, en secondes 1 Intervalle de rechargement des fenêtres de visu. (0=aucun) 1 heures 20 Pause avant rejouer, en secondes 1 Intervalle de rechargement des fenêtres de visu. (0=aucun) 1 heures 20 Pause avant rejouer, en secondes 1 Intervalle de rechargement des fenêtres de visu. (0=aucun) 1 heures 20 Pause avant rejouer, en secondes 1 Intervalle de rechargement des fenêtres de visu. (0=aucun) 1 heures 20 Pause avant rejouer, en secondes 1 Intervalle de rechargement des fenêtres de visu. (0=aucun) 1 heures 20 Pause avant rejouer, en secondes 1 Intervalle de rechargement des fenêtres de visu. (0=aucun) 1 heures 20 Compression par défaut ges groupes de caméras Elevé  20 Compression par défaut des groupes en faible débit 8 Langue par défaut si non configurée dans le navigateur 7 heme Cetstificat pour accès HTTPS Non configurée Cestion certificat Joystick 16 boutons configurés Gestion joystick Couleur du texte externe dans les vues  #DOFF00 Quitter le menu principal à la déconnexion Seuil d'alerte (en pourcentage): images indexées / espace disque coupé < Permettre de rétablir le mot de passe d'administration par défaut Paramètres du courrier automatique Paramètres du courrier automatique Paramètres du boitier contacts  Retour Appliquer                                                                                                    |   | A partir d'un groupe de caméras: magnétoscope dans la même<br>fenêtre         |                                        |  |  |  |  |
| Activation pop-up de déconnexion                                                                                                    |   | A partir d'un groupe de caméras: pop-ups dans la même fenêtre                 |                                        |  |  |  |  |
| Nombre de lignes par page       20         Pause avant rejouer, en secondes       1         Intervalle de rechargement des fenêtres de visu. (0=aucun)       1         Débit par défaut pour les groupes de caméras       Elevé 🗸         Compression par défaut des groupes en faible débit       0         Langue par défaut si non configurée dans le navigateur       Français 🗸         Theme       Classique 🗸         Certificat pour accès HTTPS       Non configurée Gestion certificat         Joystick       16 boutons configurée Gestion joystick         Couleur du texte externe dans les vues       #00FF00         Quitter le menu principal à la déconnexion                                                                                                    |   | Activation pop-up de déconnexion                                              |                                        |  |  |  |  |
| Pause avant rejouer, en secondes       1         Intervalle de rechargement des fenêtres de visu. (0=aucun)       1         Débit par défaut pour les groupes de caméras       Elevé v         Compression par défaut des groupes en faible débit       6         Langue par défaut si non configurée dans le navigateur       Français v         Theme       Classique v         Certificat pour accès HTTPS       Non configurée         Joystick       16 boutons configurés         Couleur du texte externe dans les vues       #00FF00         Quitter le menu principal à la déconnexion                                                                                                    |   | Nombre de lignes par page                                                     | 20                                     |  |  |  |  |
| Intervalle de rechargement des fenêtres de visu. (0=aucun)       1       heures ▼         Débit par défaut pour les groupes de caméras       Elevé ▼         Compression par défaut des groupes en faible débit       6         Langue par défaut si non configurée dans le navigateur       Français ▼         Theme       Classique ▼         Certificat pour accès HTTPS       Non configurée Gestion certificat         Joystick       16 boutons configurés         Couleur du texte externe dans les vues       #00FF00         Quitter le menu principal à la déconnexion       □         Seuil d'alerte (en pourcentage): images indexées / espace disque<br>ocupé <       70         Permettre de rétablir le mot de passe d'administration par défaut       ✓         + Paramètres du courrier automatique       +         + Paramètres du boitier contacts                                                                                                    |   | Pause avant rejouer, en secondes                                              | 1                                      |  |  |  |  |
| Débit par défaut pour les groupes de caméras       Elevé 🔍         Compression par défaut des groupes en faible débit       6         Langue par défaut si non configurée dans le navigateur       Français 🔍         Theme       Classique V         Certificat pour accès HTTPS       Non configurée Gestion certificat         Joystick       16 boutons configurée Gestion joystick         Couleur du texte externe dans les vues       #D0FF00         Quitter le menu principal à la déconnexion       Images indexées / espace disque         Seuil d'alerte (en pourcentage): images indexées / espace disque       70         Permettre de rétablir le mot de passe d'administration par défaut       Images         + Paramètres du courrier automatique       + Paramètres du boitier contacts                                                                                                    |   | Intervalle de rechargement des fenêtres de visu. (0=aucun)                    | 1 heures V                             |  |  |  |  |
| Compression par défaut des groupes en faible débit <ul> <li>B</li> <li>Langue par défaut si non configurée dans le navigateur</li> <li>Français</li> <li>Theme</li> <li>Classique</li> <li>Certificat pour accès HTTPS</li> <li>Non configurée</li> <li>Gestion certificat</li> <li>Joystick</li> <li>16 boutons configurée</li> <li>Gestion certificat</li> <li>Joystick</li> <li>Couleur du texte externe dans les vues</li> <li>#00FF00</li> <li>Quitter le menu principal à la déconnexion</li> <li>Seuil d'alerte (en pourcentage): images indexées / espace disque</li> <li>70</li> <li>Permettre de rétablir le mot de passe d'administration par défaut</li> <li>Paramètres du courrier automatique</li> <li>Paramètres du boitier contacts</li> </ul>                                                                                                    |   | Débit par défaut pour les groupes de caméras                                  | Elevé                                  |  |  |  |  |
| Langue par défaut si non configurée dans le navigateur       Français Image: Section configurée dans le signature         Theme       Classique Image: Classique Image: C |   | Compression par défaut des groupes en faible débit                            | 8                                      |  |  |  |  |
| Theme       Classique         Certificat pour accès HTTPS       Non configuré Gestion certificat         Joystick       16 boutons configurés Gestion joystick         Couleur du texte externe dans les vues       #00FF00         Quitter le menu principal à la déconnexion                                                                                                    |   | Langue par défaut si non configurée dans le navigateur                        | Français 💌                             |  |  |  |  |
| Certificat pour accès HTTPS       Non configuré       Gestion certificat         Joystick       16 boutons configurés       Gestion joystick         Couleur du texte externe dans les vues       #DOFF00         Quitter le menu principal à la déconnexion       Image: Couleur du texte externe dans les vues       #DOFF00         Quitter le menu principal à la déconnexion       Image: Coupé        70         Seuil d'alerte (en pourcentage): images indexées / espace disque occupé <       70         Permettre de rétablir le mot de passe d'administration par défaut       Image: Coupé          + Paramètres du courrier automatique       +         + Paramètres du boitier contacts       Image: Coupé          Retour       Appliquer                                                                                                    |   | Theme                                                                         | Classique                              |  |  |  |  |
| Joystick 16 boutons configurés Gestion joystick Couleur du texte externe dans les vues #00FF00 Quitter le menu principal à la déconnexion Seuil d'alerte (en pourcentage): images indexées / espace disque cocupé < Permettre de rétablir le mot de passe d'administration par défaut Permettres du courrier automatique Paramètres du courrier automatique Paramètres du boitier contacts Retour Appliquer                                                                                                    |   | Certificat pour accès HTTPS                                                   | Non configuré Gestion certificat       |  |  |  |  |
| Couleur du texte externe dans les vues #00FF00<br>Quitter le menu principal à la déconnexion Seuil d'alerte (en pourcentage): images indexées / espace disque occupé < Permettre de rétablir le mot de passe d'administration par défaut + Paramètres du courrier automatique + Paramètres du courrier automatique + Paramètres du se messages d'événements + Paramètres du boitier contacts  Retour Appliquer                                                                                                    |   | Joystick                                                                      | 16 boutons configurés Gestion joystick |  |  |  |  |
| Quitter le menu principal à la déconnexion         Seuil d'alerte (en pourcentage): images indexées / espace disque         occupé          Permettre de rétablir le mot de passe d'administration par défaut         + Paramètres du courrier automatique         + Paramètres des messages d'événements         + Paramètres du boitier contacts                                                                                                    |   | Couleur du texte externe dans les vues                                        | #00FF00                                |  |  |  |  |
| Seuil d'alerte (en pourcentage): images indexées / espace disque 70<br>occupé < Permettre de rétablir le mot de passe d'administration par défaut  + Paramètres du courrier automatique + Paramètres des messages d'événements + Paramètres du boitier contacts  Retour Appliquer                                                                                                    |   | Quitter le menu principal à la déconnexion                                    |                                        |  |  |  |  |
| Permettre de rétablir le mot de passe d'administration par défaut         + Paramètres du courrier automatique         + Paramètres des messages d'événements         + Paramètres du boitier contacts         Retour       Appliquer                                                                                                    |   | Seuil d'alerte (en pourcentage): images indexées / espace disque<br>occupé <  | 70                                     |  |  |  |  |
| Paramètres du courrier automatique     Paramètres des messages d'événements     Paramètres du boitier contacts      Retour Appliquer                                                                                                    |   | Permettre de rétablir le mot de passe d'administration par défaut             |                                        |  |  |  |  |
| Parametes du courrier automauque     Paramètres des messages d'événements     Paramètres du boitier contacts      Retour Appliquer                                                                                                    |   | + Decembine du sourcier automotione                                           |                                        |  |  |  |  |
| Paramètres du boitier contacts      Retour Appliquer                                                                                                    |   | Parametres du courrier automauque     Paramètres des messages d'événements    |                                        |  |  |  |  |
| Retour Appliquer                                                                                                    |   | + Paramètres du boitier contacts                                              |                                        |  |  |  |  |
|                                                                                                    |   |                                                                               |                                        |  |  |  |  |

## 4.4 Réactiver la possibilité de réinitialiser le mot de passe camadmin :

Nous consulter.

Pour tous renseignements complémentaires :

## www.camtrace.com